Reset IM's Service Passwords: IM/IMPS/CCS/JCS

Using Pwdmgr, CX, and Jxplorer tools Alan Baugher, June 2016 CA Sr. Principal Architect

technologies

### Agenda

#### **Challenge/Requirement:**

Clients have SLA to change service account passwords on a scheduled basis (yearly or when concern about comprised is warranted)

#### **Proposal:**

This document provide a clear and crisp view to list, and how to change service account passwords using CA tools and/or LDAP administration tools.

A primary and secondary processes are provided for known and unknown passwords. Processes were checked with MS Sysinternal ProcMon, dxdumpdb of IMPD, and JCS logs with "Before –n- After" snapshots

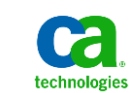

### **Password Locations for Service accounts**

| ID                                                                                                    | Component                                                                                                   | Password Location (s)                                                                                                    | Primary Update Process                                                                                                    | Secondary Update Process                                                                                                    |
|----------------------------------------------------------------------------------------------------|----------------------------------------------------------------------------------------------------|----------------------------------------------------------------------------------------------------|----------------------------------------------------------------------------------------------------|----------------------------------------------------------------------------------------------------|
| idmadmin / etaadmin<br>Idmbatch                                                                                                    | Global User Admin Service ID<br>for IMPS & Integration User ID<br>for IME IMPS XML & idmbatch<br>ID in IMPS | <ol> <li>CA Directory's IMPD CO Branch</li> <li>IME IMCD XML hash.</li> </ol>                                                                                                    | <ol> <li>Use IMPM GUI</li> <li>Use IM Management Console to export IMPS XML;<br/>update and reimport IMPS XML</li> </ol>                                                                                                    | 1) Use Jxplorer to IMPS 20389/20390 or IMPD 20391. May reset to anon configuration to reset unknown pwd.                                                               |
| cn=root,dc=etasa                                                                                                    | IM CCS SA Service ID<br>20402 (non-TLS; localhost)<br>20403 (TLS; localhost)                                | <ol> <li>All IM CCS Servers: Windows<br/>Registry (WinOS) or ZeroG<br/>Registry (Linux/Solaris)</li> <li>CA Directory's IMPD CO Branch<br/>under Parameters for CCS<br/>Connectors</li> </ol> | <ol> <li>Use IMPS PwdMgr Tool. Ensure PwdMgr Tool is<br/>executed on each IMPS/IM CCS Server.</li> <li>Use IM ConnectorXpress to update IM CCS Password<br/>within IMPS; to allow it to connect to IM CCS.</li> </ol>                                                                                               | None.                                                                                                    |
| eTDSAContainerName=D<br>SAs,eTNamespaceName=<br>CommonObjects,dc=etad<br>b (1)<br>eTDSAContainerName=D<br>SAs,eTNamespaceName=<br>CommonObjects,dc=im,d<br>c=etadb (2) | BIND DN for IMPD. Used by<br>IMPS Server via IMPD Router<br>(20391) to IMPS DSAs.                           | CA Directory's IMPD IM CO Branch<br>CA Directory's IMPD Non-IM CO<br>Branch                                                                                                    | 1) Use IMPS PwdMgr Tool. Ensure PwdMgr Tool is<br>executed on each IMPS Server.                                                                                                    | 1) Use Jxplorer to IMPD 20391<br>(20394/20396/20398/20404). May reset to anon<br>configuration to reset unknown pwd.                                                   |
| cn=root,dc=etasa &<br>uid=admin,ou=system                                                                                                    | IAMCS (JCS) SA Service ID &<br>Alias ID<br>20410 (non-TLS; host)<br>20411 (TLS; host)                       | <ol> <li>All IM JCS Servers: Local JCS<br/>embedded flat configuration<br/>database.</li> <li>CA Directory's IMPD CO Branch<br/>under Parameters for JCS<br/>Connectors</li> </ol>            | <ol> <li>Use IM ConnectorXpress to update IM CCS Password<br/>within IMPS; to allow it to connect to IM JCS. This<br/>tool will also connect to JCS to update the IAM CS<br/>Password for both the service ID and the alias ID.</li> <li>Use the IAM CS UI Console to reset the alias ID's<br/>password.</li> </ol> | 1) Use Jxplorer to IAMCS 20410/20411 to reset<br>alias ID's password May reset the IAMCS<br>configuration files to allow anonymous<br>connection to reset unknown pwd. |
| cn=etaserver,dc=eta                                                                                                    | Maintenance Account. Used during initial install. May be disabled.                                          | 1) CA Directory IMPD base.                                                                                                    | 1) Use IMPS PwdMgr Tool.                                                                                                    | 1) Use Jxplorer to IMPS 20389/20390 or IMPD 20391. May reset to anon configuration to reset unknown pwd.                                                               |
| idmadmin / idmfeed /<br>idminbound / idmpublic                                                                                                    | Corporate User Store<br>Accounts used for various<br>use-cases functionality                                | <ol> <li>Corporate User Store</li> <li>IM Database for IM<br/>Management Console</li> </ol>                                                                                                   | <ol> <li>Use IME User Console</li> <li>IM Management Console</li> </ol>                                                                                                    | 2) Use jxplorer to corporate userstore.                                                                                                    |
| idmdba_os_tp_wf_aud<br>Idmdba_tpa_rpt                                                                                                    | Database accounts for<br>"active-runtime" databases<br>and "scheduled-as-needed"<br>databases               | <ol> <li>Database Login ID associated<br/>with each IM database</li> </ol>                                                                                                    | 1) Update via database tools                                                                                                    | None                                                                                                    |

### **Password Locations for Service accounts**

| ID                                                    | Component                                                                                                    | Password Location (s)                                                                                                    | Primary Update Process                                                                                                    | Secondary Update Process                                                   |
|-------------------------------------------------------|----------------------------------------------------------------------------------------------------|----------------------------------------------------------------------------------------------------|----------------------------------------------------------------------------------------------------|----------------------------------------------------------------------------|
| SiteMinder                                            | SM admin ID                                                                                                    | 1) ra.xml<br>2) SM PolicyStore                                                                                                | <ol> <li>Use Password Encryption Tool in IAMSuite &amp; then<br/>update ra.xml with password hash</li> <li>Update SM admin password in SM PolicyStore</li> </ol>                                                                                                | None                                                                       |
| Idmembedded (or as<br>created during<br>installation) | IIM Management Console<br>Authentication Directory's ID.<br>Bootstrap directory for<br>authentication. May be<br>changed to use IMCD | 1) iam/im/jdbc/jdbc/objectstore<br>IM_AUTH_USER                                                                               | <ol> <li>Use IM Management Console to export<br/>Authentication Directory XML; update and reimport<br/>XML</li> <li>Select IMCD and use Update Authentication to<br/>move from database to IMCD as authentication<br/>source for Management Console.</li> </ol> | None.                                                                      |
| idmadmin (or as created<br>during installation)       | J2EE Admin ID for JBOSS EAP<br>6.1                                                                                                   | 1) JBOSS configuration file mgmt<br>users.properties<br>This will be different process for other<br>version of JBOSS          | 1) Use Jboss Admin Console                                                                                                    | 1) Use add-user.bat/sh to re-create userid entry<br>with new password hash |
| J2EE Admin (non-JBOSS)                                | J2EE Admin ID for Oracle<br>WebLogic / IBM WebSphere                                                                                 | <ol> <li>Embedded within the J2EE<br/>solution data source</li> </ol>                                                         | 1) Use Admin Console of either J2EE Tool                                                                                                    | None                                                                       |
| imdba001, imdba002,<br>etc.                           | Oracle/SQL Database Source<br>DSN lds to allow IM to use                                                                             | 1) XML files under<br>EAP 6.1:<br>Jboss_home\standalone\configuratio<br>n\<br>Community:<br>jboss_home\server\default\deploy\ | 1) Use IM Password Encryption Tool in IAMSuite & then update XML files with password hash.                                                                                                    | None                                                                       |
| gmadmin                                               | GovernanceMinder Admin ID<br>to access IdentityMinder<br>(used for SOD requirements<br>to avoid using a single admin<br>id)          | <ol> <li>Corporate User Store</li> <li>GovernanceMinder Console</li> </ol>                                                    | <ol> <li>Use IME User Console</li> <li>Use GM User Console</li> </ol>                                                                                                    | 1) Use jxplorer to corporate userstore.                                    |
|                                                       |                                                                                                    |                                                                                                    |                                                                                                    |                                                                            |

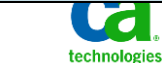

4

## Backup Before Making IMPD Password Change - 1 of 3

#### Use MS Windows Registry tool to export the branch below on ALL IMPS servers

#### [HKEY\_LOCAL\_MACHINE\SOFTWARE\Wow6432Node\ComputerAssociates\Identity Manager\Provisioning Server\Domains]

| <pre>Elle Edit Format View Help Windows Registry Editor Version 5.00 [HKEY_LOCAL_MACHINE\SOFTWARE\Wow6432Node\ComputerAssociates\Identity Manager\Provisioning Server\Domains] [HKEY_LOCAL_MACHINE\SOFTWARE\Wow6432Node\ComputerAssociates\Identity Manager\Provisioning Server\Domains\defaultDB] "eTDSAHost"="rrimwa001"</pre>                                                                                                    |
|----------------------------------------------------------------------------------------------------|
| Windows Registry Editor Version 5.00  [HKEY_LOCAL_MACHINE\SOFTWARE\Wow6432Node\ComputerAssociates\Identity Manager\Provisioning Server\Domains] [HKEY_LOCAL_MACHINE\SOFTWARE\Wow6432Node\ComputerAssociates\Identity Manager\Provisioning Server\Domains\defaultDB] "eTDSAHost"="rrimwa001"                                                                                                    |
| [HKEY_LOCAL_MACHINE\SOFTWARE\Wow6432Node\ComputerAssociates\Identity Manager\Provisioning Server\Domains]<br>[HKEY_LOCAL_MACHINE\SOFTWARE\Wow6432Node\ComputerAssociates\Identity Manager\Provisioning Server\Domains\defaultDB]<br>"eTDSAHost"="rrimwa001"                                                                                                    |
| [HKEY_LOCAL_MACHINE\SOFTWARE\Wow6432Node\ComputerAssociates\Identity Manager\Provisioning Server\Domains\defaultDB]<br>"eTDSAHost"="rrimwa001"                                                                                                    |
| "eTDSASuffix"="dc=im,dc=etadb"<br>"eTDSAPort"=dword:00004fa7<br>"eTDSATlsPort"=dword:00004fa7                                                                                                    |
| [HKEY_LOCAL_MACHINE\SOFTWARE\Wow6432Node\ComputerAssociates\Identity Manager\Provisioning Server\Domains\eta]<br>"eTDSAHost"="rrimwa001"<br>"eTDSADbHost"="rrimwa001"<br>"eTDSADbHost"="rrimwa001"                                                                                                    |
| eTDSASAHOSt = r11mwa001         "eTDSAPort"=dword:00004fa5         "eTDSAT]sPort"=dword:00004fa6         "eTDSADbPort"=dword:00004fa7         "eTDSADbT]sPort"=dword:00004fa7                                                                                                    |
| "eTDSASAPort"=dword:00004fb2<br>"eTDSASAT]sPort"=dword:00004fb3<br>"eTDSASuffix"="dc=eta"<br>"eTDSADbsuffix"="dc=etadb"<br>"eTPasswordETA"="{3DES}2RtDhRjOoHJxCQakvwXmBEwxwb1P]YYncXAJgm+FBNhZ+odHwe3PMmt8BkYYiaaS67Aix43Fvr8MbLKfvG4n5qsOcfgnd2xGDGyyn7><br>"eTPasswordETA"="{3DES}2RtDhRjOoHJxCQakvwXmBEwxwb1P]YYncXAJgm+FBNhZ+odHwe3PMmt8BkYYiaaS67Aix43Fvr8MbLKfvG4n5qsOcfgnd2xGDGyyn7><br>"eTPasswordDB"="{3DES}2RtDhRjOoHJxCQakvwXmBEwxwb1P]YYncXAJgm+FBNhZ+odHwe3PMmt8BkYYiaaS67Aix43Fvr8MbLKfvG4n5qsOcfgnd2xGDGyyn7><br>"eTPasswordDB"="{3DES}0Hc/wL4co7BxCQakvwXmBEwxwb1P]YYncXAJgm+FBNhZ+odHwe3PMmt8BkYYiaaSPp+8qgK+aXwNb+U0KNH/wSEJH5n9mE6uDW/1NcjF |
| <pre>[HKEY_LOCAL_MACHINE\SOFTWARE\Wow6432Node\ComputerAssociates\Identity Manager\Provisioning Server\Domains\im] "eTDSAHost"="rrimwa001" "eTDSADbHost"="rrimwa001" "eTDSASAHost"="rrimwa001" "eTDSAPort"=dword:00004fa5 "eTDSAPort"=dword:00004fa6 "eTDSADbPort"=dword:00004fa7 "eTDSADbPort"=dword:00004fa7 "eTDSASAPort"=dword:00004fb2 "eTDSASAPort"=dword:00004fb3 "eTDSASAT]SPort"=dword:00004fb3 "eTDSASAT]SPort"=dword:00004fb3 "eTDSASAT]SPort"=dword:00004fb3 "eTDSASAT]SPort"=dword:00004fb3 "eTDSASAT]SPort"=dword:00004fb3</pre>                                                                                                    |
| <pre>"eTPasswordETA"="{3DES}2RtDhRjOoHJxCQakvwXmBEwxwb1PlYYncXAJgm+FBNhZ+odHwe3PMmt8BkYYiaaS67Aix43Fvr8MbLKfvG4n5qsOcfgnd2xGDGyyn7&gt; "eTPasswordDB"="{3DES}uos71vYzgU9xCQakvwXmBEwxwb1PlYYncXAJgm+FBNhZ+odHwe3PMmt8BkYYiaaSzGSAFwfXDr4Nb+U0KNH/WSEJH5n9mE6uDW/1NCjf </pre>                                                                                                    |

## Backup Before Making IMPD Password Change - 2 of 3

- Use Jxplorer and DXHOME\dxserver\config\settings\impd\_anon.dxc file
  - Replace existing impd.dxc file with impd\_anon.dxc ; and perform: dxserver init all
  - Then use Jxplorer to connect anonymously to main DSA on TCP 20394 & no Base DN
- Export the LDIF branch of 1<sup>st</sup> DSA Account:

eTDSAContainerName=DSAs,eTNamespaceName=CommonObjects,dc=etadb

| \land Open Ll | DAP/D   | SML C   | onnection                            |       | x           |                            |                    |                  |                                  |                                |          |
|---------------|---------|---------|--------------------------------------|-------|-------------|----------------------------|--------------------|------------------|----------------------------------|--------------------------------|----------|
| Host:         |         | rrimwa0 | 001                                  | Port: | 20394       |                            |                    |                  |                                  |                                |          |
| Protocol:     |         | LDAP v  | 3                                    |       |             |                            |                    |                  |                                  |                                |          |
| Optional V    | alues - |         |                                      |       | 🔿 JXpk      | orer - im                  | pd_router_2        | 0391             |                                  |                                | <u> </u> |
| Base DN:      | Γ       |         |                                      |       | <u>File</u> | it <u>V</u> iew            | <u>B</u> ookmark S | earch <u>L</u> D | IF <u>O</u> ptions <u>T</u> ools | Secur <u>i</u> ty <u>H</u> elp |          |
| Read Or 🔊     |         |         |                                      |       |             | ダ ぷ 母 X 日 日 尼 図 X 日 回 の Qu |                    |                  |                                  |                                |          |
| -Security -   |         |         |                                      |       | di Re       | sults                      | Qn Schema          | 📑 нт             | 1L View Table Edi                | tor                            |          |
|               | Level   | :       | Anonymous                            | -     |             | ■ E Exp                    | lore               |                  | attribute type                   | va                             | lue      |
|               | User [  | DN:     | s,eTNamespaceName=CommonObjects,dc=e | tadb  | 😡 Worl      | d                          |                    | eTDSA            | ContainerName                    | DSAs                           |          |
|               |         |         |                                      | _     |             | etadb                      |                    | object(          | lass                             | eTDSAContainer                 |          |
|               | Passv   | vord:   |                                      |       | <u> </u>    | Comm                       | onObjects          | userPas          | sword                            | (non string data)              |          |
|               |         |         |                                      |       |             | 🚊 🔿 D 🖸                    | SAs                | eTAgent          | :Only                            |                                |          |
|               |         |         |                                      |       |             | ÷ 🤇                        | im                 | eTAllow          | PartialResult                    |                                |          |

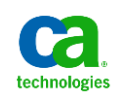

### Backup Before Making IMPD Password Change - 3 of 3

- Use Jxplorer and DXHOME\dxserver\config\settings\impd\_anon.dxc file
  - Replace existing impd.dxc file with impd\_anon.dxc ; and perform: dxserver init all
  - Then use Jxplorer to connect anonymously to co DSA on TCP 20396 & no Base DN
- Export the LDIF branch of 2<sup>nd</sup> DSA Account:

eTDSAContainerName=DSAs,eTNamespaceName=CommonObjects,dc=im,dc=etadb

| \land Open Ll | DAP/DSML Connection                         |             | ×                             |                                |                              |                            |
|---------------|---------------------------------------------|-------------|-------------------------------|--------------------------------|------------------------------|----------------------------|
| Host:         | rrimwa001                                   | Port: 20396 | 🔿 JXplorer -                  | impd_router_203                | 391                          |                            |
| Protocol:     | LDAP v3                                     |             | <u>File E</u> dit <u>V</u> ie | w <u>B</u> ookmark <u>S</u> ea | arch LDIF Options Tools Secu | r <u>i</u> ty <u>H</u> elp |
| Optional V    | alues                                       |             | M M E                         | ) 🐰 🖻 🖻                        | 🛍 🗷 🗙 🗅 📼 🖓                  | n 🔻 = 💌 Quir               |
| Base DN:      |                                             |             | A Results                     | Chema                          | HTML View Table Editor       |                            |
|               |                                             | Read Only:  |                               | Explore                        | attribute type               | value                      |
| Security -    |                                             |             | World                         | <u> </u>                       | eTDSAContainerName           | DSAs                       |
|               | Level: Aponymous                            | -           | etadb                         |                                | objectClass                  | eTDSAContainer             |
|               | Phonymous                                   |             | 🔲 🖃 😐 im                      |                                | objectClass                  | top                        |
|               | User DN: s,eTNamespaceName=CommonObjects,dc | :=etadb     |                               | mmonObjects                    | userPassword                 | (non string data)          |
|               | Password:                                   |             | <b>.</b>                      | Access Contro                  | eTAgentOnly                  |                            |
|               | ,                                           |             | <b>.</b>                      | Active Directo                 | eTAllowPartialResult         |                            |
|               |                                             |             | <b>.</b>                      | Admin Profiles                 | eTCheckDelete                |                            |
|               |                                             |             | <b>.</b>                      | CA-ACF2 Polic                  | eTCheckPermission            |                            |
|               |                                             |             | <b>.</b>                      | CA-Top Secret                  | eTComments                   |                            |
|               |                                             |             |                               | Configuration                  | eTCreateDate                 |                            |
|               |                                             |             |                               | Correlation Po                 | eTCreateNode                 |                            |
|               |                                             |             | 📗 🕂 🕂                         | DB2 Policies                   | eTCreateTime                 |                            |
|               |                                             |             | <b>.</b>                      | DB2 ZOS Polici                 | eTCreateUserid               |                            |
|               |                                             |             | <u></u> ●                     | Directory Grou                 | eTCreateUserName             |                            |
|               |                                             |             | 📗 🕂 🖸                         | DSAs                           | eTDBOnly                     |                            |
|               |                                             |             | 📗 🕂 🕂 🗧                       | Dynamic Globa                  | eTDeleteEntry                |                            |

# IMPS PWDMGR Tool: Component=IM Provisioning Server relates to the maintenance account cn=etaserver,dc=eta per IM bookshelf note

| 2 Passwe      | ord Manager                                     |                                                           | ? ×                      |                                     |    |                   |                   |                            |        |                 |                                       |
|---------------|-------------------------------------------------|-----------------------------------------------------------|--------------------------|-------------------------------------|----|-------------------|-------------------|----------------------------|--------|-----------------|---------------------------------------|
| Local Dor     | nain: im.                                       |                                                           |                          |                                     |    |                   |                   |                            |        |                 |                                       |
| Administra    | itor ID:                                        | idmadmin                                                  |                          |                                     |    |                   |                   |                            |        |                 |                                       |
| Password      | for administrator:                              | *******                                                   |                          |                                     |    |                   |                   |                            |        |                 |                                       |
|               |                                                 |                                                           |                          |                                     |    |                   |                   |                            |        |                 |                                       |
|               |                                                 |                                                           |                          |                                     |    |                   |                   |                            |        |                 |                                       |
| Compone       | nt: IM Provisioni                               | ng Server                                                 | •                        |                                     | I  | Password Ma       | nager             |                            |        | ? X             | l                                     |
| For Doma      | in: eta                                         | •                                                         |                          |                                     |    | Local Domain: im. |                   |                            |        |                 |                                       |
| New Pass      | word:                                           |                                                           | pwdmgr                   |                                     | ×  | Administrator ID: |                   | idmadmin                   |        |                 |                                       |
| Confirm:      | ******                                          |                                                           |                          |                                     |    | Password for adm  | inistrator:       | *******                    |        |                 |                                       |
| Password      | locked down to the follo                        | wing server/port/tls_port:                                | Successfully             | v set Provisioning Server password. |    |                   |                   |                            |        |                 |                                       |
| Host          | imps-001                                        |                                                           |                          | OK                                  | -1 |                   |                   |                            |        |                 |                                       |
| Port          | 20389                                           |                                                           |                          |                                     |    | Component:        | IM Provision      | ning Server                |        | •               |                                       |
| The Devel     | 20390                                           |                                                           |                          |                                     |    | For Domain:       | im                | •                          | pwdmar |                 | N N N N N N N N N N N N N N N N N N N |
| T IS POR      | 20000                                           |                                                           |                          |                                     |    | New Password:     | *****             |                            | pwungr |                 | <u> </u>                              |
| Use TLS       | Yes                                             |                                                           |                          | pomarns\geraurcosi                  |    | 0 /               |                   |                            |        | Successfully se | t Provisioning Server password.       |
|               |                                                 | Apply Close                                               | Help                     |                                     |    | Confirm:          | [*********        |                            |        |                 |                                       |
|               |                                                 |                                                           |                          | 1                                   |    | Password locked   | down to the follo | owing server/port/tls_port |        |                 | ОК                                    |
| IMP           | S Domain Configura                              | tion / Authentication/Dis                                 | sable Maintenance Us     | ser                                 |    | Host              | imps-001          |                            |        |                 |                                       |
| Valu          | ies: No (default) or N                          | /es                                                       |                          |                                     |    | Port              | 20389             |                            |        |                 |                                       |
| Des           | cription: Set this par                          | ameter to yes to disable                                  | the ability to authent   | icate to the Provisioning           |    | TIs Port          | 20390             |                            |        |                 |                                       |
| Serv<br>pass  | er using the built-in<br>sword                  | user with the Distinguish                                 | ned Name cn=etaserv      | er,dc=eta. This user, whose         | i  | Use TLS           | Yes               |                            |        |                 |                                       |
| is co<br>Afte | ontrolled by the pwd<br>r installation, this us | Imgr utility, is used interr<br>ser is only needed for ma | nally during installatio | n.<br>such as resetting an          | 1  |                   | ,                 |                            |        |                 | Domarns (der aur cob)                 |
| adm           | ninistrator's passwor                           | d. We recommend that                                      | you disable this user a  | after installation.                 |    |                   |                   | ApplyClo                   | ose    | Help            |                                       |

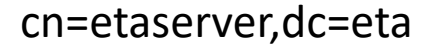

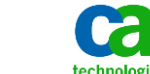

### IMPS PWDMGR Tool: Component=Connector Server relates to the connection (service account) between IMPS and the CCS components

| Password Mana       | ager             |                       |        | <u>? ×</u>                          |                                                           |                     |                            |                       |        |                                     |                                    |                  |
|---------------------|------------------|-----------------------|--------|-------------------------------------|-----------------------------------------------------------|---------------------|----------------------------|-----------------------|--------|-------------------------------------|------------------------------------|------------------|
| Local Domain: im.   |                  |                       |        |                                     |                                                           |                     |                            |                       |        |                                     |                                    |                  |
| Administrator ID:   |                  | idmadmin              |        |                                     |                                                           |                     |                            |                       |        |                                     |                                    |                  |
| Password for admini | istrator:        | *****                 |        |                                     |                                                           |                     |                            |                       |        |                                     |                                    |                  |
|                     |                  |                       |        |                                     |                                                           |                     |                            |                       |        |                                     |                                    |                  |
|                     |                  |                       |        |                                     |                                                           |                     |                            |                       |        |                                     |                                    |                  |
| Component           | Connector Server |                       |        | <b>_</b>                            |                                                           |                     |                            |                       |        |                                     |                                    |                  |
| component.          |                  |                       |        |                                     |                                                           | 🔀 Password Mana     | iger                       |                       |        | ? ×                                 |                                    |                  |
| For Domain:         | lim              | <u> </u>              | pwdmgr |                                     |                                                           | Local Domain: im.   |                            |                       |        |                                     |                                    |                  |
| New Password:       | *****            |                       |        | Successfully set                    | Connector Server passwo                                   | Administrator ID:   |                            | idmadmin              |        |                                     |                                    |                  |
| Confirm:            | ****             |                       |        | already done so<br>your Provisionin | , use csfconfig or Connect<br>g Server(s) to use this pas | Password for admini | strator:                   | *****                 |        |                                     |                                    |                  |
| Password locked do  | J                | server/port/tis_port: |        |                                     |                                                           |                     |                            |                       |        |                                     |                                    |                  |
| Host                | limpo-001        |                       |        |                                     |                                                           |                     |                            |                       |        |                                     |                                    |                  |
| -                   |                  |                       |        |                                     |                                                           | Component:          | Connector Server           |                       |        | •                                   |                                    |                  |
| Port                | 20402            |                       |        |                                     |                                                           |                     | l lata                     |                       |        |                                     |                                    |                  |
| TIs Port            | 20403            |                       |        |                                     |                                                           | For Domain:         |                            |                       | pwdmgr |                                     |                                    | ×                |
| Use TLS             | No               |                       |        |                                     |                                                           | New Password:       | ******                     |                       |        | Successfully se                     | et Connector Server password. If   | f you have not   |
|                     | ,                |                       |        |                                     | Domarns (der aur co                                       | Confirm:            | *****                      |                       |        | aiready done si<br>your Provisionir | ing Server(s) to use this password | ess to configure |
|                     | /                | Apply Close           | •      | Help                                |                                                           | Password locked do  | ,<br>wn to the following : | server/port/tls_port: |        |                                     |                                    |                  |
|                     |                  |                       |        |                                     |                                                           | Host                | imps-001                   |                       |        |                                     |                                    | ОК               |
|                     |                  |                       |        |                                     |                                                           | Port                | 20402                      |                       |        |                                     |                                    |                  |
|                     |                  |                       |        |                                     |                                                           | 1 OK                | 20402                      |                       |        |                                     |                                    |                  |
|                     |                  |                       |        |                                     |                                                           | TIs Port            | 20403                      |                       |        |                                     |                                    |                  |
|                     |                  |                       |        |                                     |                                                           | Use TLS             | No                         |                       |        |                                     |                                    |                  |
|                     |                  |                       |        |                                     |                                                           |                     |                            | applu Close           | 1      | Help                                | Domains (der aurobb)               |                  |
|                     |                  |                       |        |                                     |                                                           |                     |                            |                       |        | нор                                 |                                    |                  |

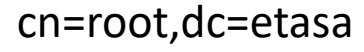

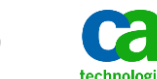

## IMPS PWDMGR Tool: Component=Provisioning Directory relates to the connection (service account) between IMPS and the IMPD DSA Router/Data components

| 🔀 Password Man     | ager                                     | <u>?</u> ×                      |                                               |                   |                                          |        |                                 |                                                                                                 |             |
|--------------------|------------------------------------------|---------------------------------|-----------------------------------------------|-------------------|------------------------------------------|--------|---------------------------------|-------------------------------------------------------------------------------------------------|-------------|
| Local Domain: im.  |                                          |                                 |                                               |                   |                                          |        |                                 |                                                                                                 |             |
| Administrator ID:  | idmadmin                                 |                                 |                                               |                   |                                          |        |                                 |                                                                                                 |             |
| Password for admir | histrator:                               |                                 |                                               |                   |                                          |        |                                 |                                                                                                 |             |
|                    |                                          |                                 |                                               |                   |                                          |        |                                 |                                                                                                 |             |
| Component          | Provisioning Directory                   |                                 |                                               | Password Ma       | nager                                    |        | ~?  x                           | I                                                                                               |             |
|                    |                                          |                                 |                                               | Local Domain: im  | inger                                    |        |                                 |                                                                                                 |             |
| For Domain:        |                                          | pwdmgr                          |                                               | Administrator ID: | lidmadmin                                |        |                                 |                                                                                                 |             |
| New Password:      | *******                                  | Successfully s                  | et Provisioning Direc                         | Password for adm  | inistrator:                              |        |                                 |                                                                                                 |             |
| Confirm:           | *****                                    | must re-start<br>access the Pro | your Provisioning Se<br>ovisioning Directory. |                   |                                          |        |                                 |                                                                                                 |             |
| Password locked d  | lown to the following server/port/tls_po | nt:                             |                                               |                   |                                          |        |                                 |                                                                                                 |             |
| Host               | imps-001                                 |                                 |                                               | Community         | Provisioning Directory                   |        |                                 |                                                                                                 |             |
| Port               | 20391                                    |                                 |                                               | component.        |                                          |        |                                 |                                                                                                 |             |
| TIs Port           | 20391                                    |                                 |                                               | For Domain:       |                                          |        |                                 |                                                                                                 |             |
| nor on             |                                          |                                 |                                               | New Password:     | *******                                  | pwdmgr |                                 |                                                                                                 | <u>×</u>    |
| Use TLS            | Jres                                     |                                 | סווומ דווג / מפו מ                            | Confirm:          | *****                                    |        | Successfully s<br>must re-start | et Provisioning Directory password. WARNING<br>your Provisioning Server(s) for them to continue | : You<br>to |
|                    | Apply C                                  | lose Help                       |                                               | Password locked   | down to the following server/port/tls_po | ort:   | access the Pro                  | ovisioning Directory.                                                                           |             |
|                    |                                          |                                 |                                               | Host              | imps-001                                 |        |                                 |                                                                                                 | ок          |
|                    |                                          |                                 |                                               | Port              | 20391                                    |        |                                 |                                                                                                 |             |
|                    |                                          |                                 |                                               | TIs Port          | 20391                                    |        |                                 |                                                                                                 |             |
|                    |                                          |                                 |                                               |                   | Yes                                      | 1      |                                 |                                                                                                 |             |
|                    |                                          |                                 | i.                                            | Use ILS           |                                          | 」<br>  |                                 | Domarns (der auredb)                                                                            |             |
|                    |                                          |                                 |                                               |                   | ApplyC                                   | lose   | Help                            |                                                                                                 |             |
|                    |                                          |                                 |                                               |                   |                                          |        |                                 |                                                                                                 |             |
| eTDSA              | ContainerName=D                          | SAs,eTNamespa                   | ceName=                                       | Common(           | Objects,dc=etadb                         |        |                                 |                                                                                                 |             |
| eTDSA              | ContainerName=D                          | SAs.eTNamespa                   | ceName=                                       | Common            | Objects,dc=im.dc=e                       | etadb  |                                 |                                                                                                 |             |

10

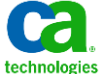

### Verification Example: Registry Strings before and after use of PwdMgr Tool

#### BEFORE

- [HKEY\_LOCAL\_MACHINE\SOFTWARE\Wow6432Node\ComputerAssociates\Identity Manager\Provisioning Server\Domains\eta]
- "eTPasswordETA"="{3DES}uos71vYzgU9xCQakvwXmBEwxwb1PlYYncXAJgm+FBNhZ+odHWe3PMmt8BkYYiaaS67Aix43Fvr8MbLKfvG4n5qsO cfgnd2xGDGyyn7xuJ+YreqSLBGVqZRglFlWXdzuk/kOCy1aUTi0h74XICW2OGMYxtdJX0rrMkAja/oFZ2i4R3cRsXQ38kA1v5TQo0f9Z1uXIVGHew DoNb+U0KNH/WVLCwIxfrsQEBtWApDGk1e0MbLKfvG4n5hQQq30scOPOb5PmuPrTKHqrTHxaOv2MW2gSB6CXSwuaCja0CFpVIuU3aOadyh DmypjSbra9UkJIzQPhOLd4r2qbJ1WMA2cr6A1v5TQo0f9ZncXX0yEaDw4="

#### AFTER

- [HKEY\_LOCAL\_MACHINE\SOFTWARE\Wow6432Node\ComputerAssociates\Identity Manager\Provisioning Server\Domains\eta]
- "eTPasswordETA"="{3DES}uos71vYzgU9xCQakvwXmBEwxwb1PlYYncXAJgm+FBNhZ+odHWe3PMmt8BkYYiaaS67Aix43Fvr8MbLKfvG4n5qsO cfgnd2xGDGyyn7xuJ+YreqSLBGVqZRgIFIWXdzuk/kOCy1aUTi0h74XICW2OGMYxtdJX0rrMkAja/oFZ2i4R3cRsXQ38kA1v5TQo0f9Z1uXIVGHew DoNb+U0KNH/WVLCwIxfrsQEBtWApDGk1e0MbLKfvG4n5hQQq30scOPOHQMx9kLgJYCHDnVUU+BOGd3eOi/nNgg06VGPI0sKPKyrTHxaOv2 MW2gSB6CXSwuaCja0CFpVIuV0ez7grskBag1v5TQo0f9ZncXX0yEaDw4="

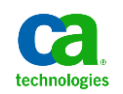

### Verification Example: Full View of all Registry Strings before and after

#### BEFORE

- [HKEY LOCAL MACHINE\SOFTWARE\Wow6432Node\ComputerAssociates\Identity Manager\Provisioning Server\Domains\eta]
- "eTPasswordETA"="{3DES}uos71vYzgU9xCQakvwXmBEwxwb1PlYYncXAJgm+FBNhZ+odHWe3PMmt8BKYYiaaS67Aix43Fvr8MbLKfvG4n5qsOcfgnd2xGDGyyn7xuJ+YreqSLBGVqZRgJFIWXdzuk/kOCy1aUTi0h74XICW2OGMYxtdJX0rrMkAja/oFZ2i4R3cRsXQ38kA1v5TQo0f9Z1uXIVGHew DoNb+U0KNH/WVLCwixfrsQEBtWApDGk1e0MbLKfvG4n5hQQq30scOPOb5PmuPrTKHqrTHxa0v2MW2gSB6CXSwuaCja0CFpVIuU3aOadyhDmypjSbra9UkJlzQPhOLd4r2qbJ1WMA2cr6A1v5TQo0f9ZncXX0yEaDw4="
- "eTPasswordDB"="{3DES}0Hc/wL4co7BxCQakvwXmBEwxwb1PlYYncXAJgm+FBNhZ+odHWe3PMmt8BkYYiaaSzGSAFWfXDr4Nb+U0KNH/WSEJH5n9mE6uDW/INCjR/1mLJA3ncRj8yl6i7LdjflBVDGyyn7xuJ+Yb/siY3Vpw0Axssp+8bifm1qx4lxZ9KpPN96QfN8mXe0wxwb1PlYYncYGIZ6Rt dMMcG9T5WGJ+VHJjCSRLT53cs7tm40KTINb+U0KNH/WVLCwlxfrsQEcXAJgm+FBNhjgkTBijcocsn7mz7D9as5z/kOCy1aUTi3TUTOoanhPFoeE8megiYLkn+xGUrgbaAY5xiXolR2y+0wxwb1PlYYnr/PEwqE+vyU="
- "eTPasswordSA"="{3DES}oqNKkskRinNxCQakvwXmBEwxwb1PlYYncXAJgm+FBNhZ+odHWe3PMmt8BkYYiaaSPp+8qgK+aXwNb+U0KNH/WSEJH5n9mE6uDW/INCjR/1mLJA3ncRj8yl617LdjflBVDGyyn7xuJ+Yb/sIY3Vpw0Axssp+8bifm1qx4lxZ9KpP6jEX7JiHplkwxwb1PlYYnOfrXGIZ6RtdM McG9T5WGJ+VHJjCSRLT50HdmoWUP0H8Nb+U0KNH/WVLCwlxfrsQEcXAJgm+FBNigkTBijcocsn7mz7D9as5z/kOCy1aUTi3TUTOoanhPFtCgc/I08+4KOXbhmlhcWGQGe3XDIYkOeGiSFxxD/cK3"
- [HKEY\_LOCAL\_MACHINE\SOFTWARE\Wow6432Node\ComputerAssociates\Identity Manager\Provisioning Server\Domains\im]
- "eTPasswordETA"="{3DES}uos71vYzgU9xCQakvwXmBEwxwb1PlYYncXAJgm+FBNhZ+odHWe3PMmt8BKYYiaaS67Aix43Fvr8MbLKfvG4n5qsOcfgnd2xGDGyyn7xuJ+YreqSLBGVqZRglFIWXdzuk/kOCy1aUTi0h74XICW2OGMYxtdJX0rrMkAja/oFZ2i4R3cRsXQ38kA1v5TQo0f9Z1uXIVGHew DoNb+U0KNH/WVLCwixfrsQEBtWApDGk1e0MbLKfvG4n5hQQq30scOPOb5PmuPrTKHqrTHxaOv2MW2gSB6CXSwuaCja0CFpVIuU3aOadyhDmypjSbra9UkJlzQPhOLd4r2qbJ1WMA2cr6A1v5TQo0f9ZncXX0yEaDw4="
- "eTPasswordDB"="{3DES}0Hc/wL4co7BxCQakvwXmBEwxwb1PlYYncXAJgm+FBNhZ+odHWe3PMmt8BkYYiaaSzGSAFWfXDr4Nb+U0KNH/WSEJH5n9mE6uDW/INCjR/1mLJA3ncRj8yl6I7LdjflBVDGyyn7xuJ+Yb/slY3Vpw0Axssp+8bifm1qx4IxZ9KpPN96QfN8mXe0wxwb1PlYYnOfrXGIZ6Rt dMMcG9T5WGJ+VHJjCSRLT53cs7tm40KTINb+U0KNH/WVLCwlxfrsQEcXAJgm+FBNigkTBijcocsn7mz7D9as5z/kOCy1aUTi3TUTOoanhPFoeE8megiYLkn+xGUrgbaAY5xiXolR2y+0wxwb1PlYYnr/PEwqE+vyU="
- "eTPasswordSA"="{3DES}oqNKkskRinNxCQakvwXmBEwxwb1PlYYncXAJgm+FBNhZ+odHWe3PMmt8BkYYiaaSPp+8qgK+aXwNb+U0KNH/WSEJH5n9mE6uDW/INCjR/1mLJA3ncRj8yl617Ldjf1BVDGyyn7xuJ+Yb/sIY3Vpw0Axssp+8bifm1qx4lxZ9KpP6jEX7JiHplkwxwb1PlYYnOfrXGIZ6RtdM McG9T5WGJ+VHJjCSRLT50HdmoWUPoH8Nb+U0KNH/WVLCwlxfrsQEcXAJgm+FBNigkTBijcocsn7mz7D9as5z/kOCy1aUTi3TUTOoanhPFtCgc/l08+4KOXbhmlhcWGQGe3XDIYkOeGiSFxxD/cK3"

#### AFTER

- [HKEY\_LOCAL\_MACHINE\SOFTWARE\Wow6432Node\ComputerAssociates\Identity Manager\Provisioning Server\Domains\eta]
- "eTPasswordETA"="{3DES}uos71vYzgU9xCQakvwXmBEwxwb1PIYYncXAJgm+FBNhZ+odHWe3PMmt8BKYYiaaS67Aix43Fvr8MbLKfvG4n5qsOcfgnd2xGDGyyn7xuJ+YreqSLBGVqZRglFIWXdzuk/kOCy1aUTi0h74XICW2OGMYxtdJX0rrMkAja/oFZ2i4R3cRsXQ38kA1v5TQo0f9Z1uXIVGHew DoNb+U0KNH/WVLCwlxfrsQEBtWApDGk1e0MbLKfvG4n5hQQq30scOPOHQMx9kLgJYCHDnVUU+BOGd3e0i/nNgg06VGPI0sKPKyrTHxaOv2MW2gSB6CXSwuaCja0CFpVluV0ez7grskBag1v5TQo0f9ZncXX0yEaDw4="
- "eTPasswordDB"="{3DES}0Hc/wL4co7BxCQakvwXmBEwxwb1PlYYncXAJgm+FBNhZ+odHWe3PMmt8BkYYiaaSzGSAFWfXDr4Nb+U0KNH/WSEJH5n9mE6uDW/INCjR/1mLIA3ncRj8yl6I7LdjflBVDGyyn7xuJ+Yb/slY3Vpw0Axssp+8bifm1qx4IxZ9KpPN96QfN8mXe0wxwb1PlYYnOfrXGIZ6Rt dMMcG9T5WGJ+VHJjCSRLT53cs7tm40KTINb+U0KNH/WVLCwlxfrsQEHY1tbUHW22/nJtDJCh5iWfXVWg9wNYVicXAJgm+FBNigkTBijcocsn7mz7D9as5z/kOCy1aUTi38M/VFZBvO3Ewxwb1PlYYnr/PEwqE+vyU="
- "eTPasswordSA"="\3DES\oqNKkskRlnNxCQakvwXmBEwxwb1PlYYncXAJgm+FBNhZ+odHWe3PMmt8BkYYiaaSPp+8qgK+aXwNb+U0KNH/WSEJH5n9mE6uDW/lNCjR/1mLJA3ncRj8yl6I7LdjflBVDGyyn7xuJ+Yb/slY3Vpw0Axssp+8bifm1qx4lxZ9KpP6jEX7JiHplkwxwb1PlYYnOfrXGIZ6RtdM McG9T5WGJ+VHJjCSRLT50HdmoWUPoH8Nb+U0KNH/WVLCwlxfrsQEHY1tbUHW22+HyY096dKi5HjnxA6vzVH9xjG10lfSusxkXy4hkD/ibYy8uengArm2DGyyn7xuJ+Y59f9Yb/gWjmiSFxxD/cK3"
- [HKEY\_LOCAL\_MACHINE\SOFTWARE\Wow6432Node\ComputerAssociates\Identity Manager\Provisioning Server\Domains\im]
- "eTPasswordETA"="{3DES}uos71vYzgU9xCQakvwXmBEwxwb1PIYYncXAJgm+FBNhZ+odHWe3PMmt8BKYYiaaS67Aix43Fvr8MbLKfvG4n5qsOcfgnd2xGDGyyn7xuJ+YreqSLBGVqZRglFIWXdzuk/kOCy1aUTi0h74XICW2OGMYxtdJX0rrMkAja/oFZ2i4R3cRsXQ38kA1v5TQo0f9Z1uXIVGHew DoNb+U0KNH/WVLCwlxfrsQEBtWApDGk1e0MbLKfvG4n5hQQq30scOPOHQMx9kLgJYCHDnVUU+BOGd3e0i/nNgg06VGPI0sKPKyrTHxaOv2MW2gSB6CXSwuaCja0CFpVluV0ez7grskBag1v5TQo0f9ZncXX0yEaDw4="
- "eTPasswordDB"="{3DES}0Hc/wL4co7BxCQakvwXmBEwxwb1PlYYncXAJgm+FBNhZ+odHWe3PMmt8BkYYiaaSzGSAFWfXDr4Nb+U0KNH/WSEJH5n9mE6uDW/INCjR/1mLJA3ncRj8yl6i7LdjflBVDGyyn7xuJ+Yb/slY3Vpw0Axssp+8bifm1qx4lxZ9KpPN96QfN8mXe0wxwb1PlYYnOfrXGIZ6Rt dMMcG9T5WGJ+VHJjCSRLT53cs7tm40KTINb+U0KNH/WVLCwlxfrsQEHY1tbUHW22/nJtDJCh5iWfXVWg9wNYVicXAJgm+FBNigkTBijcocsn7mz7D9as5z/kOCy1aUTi38M/VFZBvO3Ewxwb1PlYYnr/PEwqE+vyU="
- "eTPasswordSA"="{3DES}oqNKkskRlnNxCQakvwXmBEwxwb1PlYYncXAJgm+FBNhZ+odHWe3PMmt8BkYYiaaSPp+8qgK+aXwNb+U0KNH/WSEJH5n9mE6uDW/INCjR/1mLJA3ncRj8yl617LdjflBVDGyyn7xuJ+Yb/sIY3Vpw0Axssp+8bifm1qx4lxZ9KpP6jEX7JiHplkwxwb1PlYYnOfrXGlZ6RtdM McG9T5WGJ+VHJjCSRLT50HdmoWUPoH8Nb+U0KNH/WVLCwlxfrsQEHY1tbUHW22+HyY096dKi5HjnxA6vzVH9xjG10lfSusxkXy4hkD/ibYy8uengArm2DGyyn7xuJ+Y59f9Yb/gWjmiSFxxD/cK3"

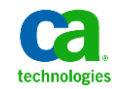

12

#### Verification Example Using Idifdelta – check before and after

#### Main DSA

ldifdelta -S IMPS-001-impd-main 20140123\_19405742\_IMPS-001-impd-main-sorted.ldif 20140123\_19132563\_IMPS-001-impd-main-sorted.ldif

#### CO (common objects) DSA

ldifdelta -S IMPS-001-impd-co 20140123\_19132563\_IMPS-001-impd-co-sorted.ldif 20140123\_19405742\_IMPS-001-impd-co-sorted.ldif

#### - INC (inclusions) DSA

ldifdelta -S IMPS-001-impd-inc 20140123\_19132563\_IMPS-001-impd-inc-sorted.ldif 20140123\_19405742\_IMPS-001-impd-inc-sorted.ldif

Idif files created with CA Directory dxdumpdb process

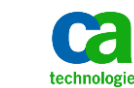

### Verification Example: Delta in IMPD Main DSA

| dn: eTDSAContainerName=DSAs,eTNamespaceName=CommonObjects,dc=etadb |                            |
|--------------------------------------------------------------------|----------------------------|
| changetype: modify                                                 | ldifdelta summary:         |
| replace: eTUpdateDate                                              | 130665 entries in old file |
| eTUpdateDate: 0000112193                                           | 130665 entries in new file |
| -<br>replace: eTUpdateTime                                         | Produced:                  |
| eTUpdateTime: 0006041000                                           | 0 add entry records        |
| -                                                                  | 0 delete entry records     |
| replace: eTUpdateUserName                                          |                            |
| eTUpdateUserName: idmadmin                                         | 1 modify entry records     |
| -                                                                  |                            |
| replace: modifyTimestamp                                           |                            |
| modifyTimestamp: 20120711214650.572Z                               |                            |
| -                                                                  |                            |
| replace: userPassword                                              |                            |
| userPassword: {SHA}xGSvgXKHNDMFy9ZJPFk4hWld9TE=                    |                            |
|                                                                    |                            |

Connection credentials used by IMPS to communicate to IMPS DSA Router for IMPD

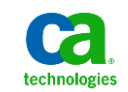

### Verification Example: Delta in IMPD CO DSA

dn: eTDSAContainerName=DSAs,eTNamespaceName=CommonObjects,dc=im,dc=etadb

| changetype: modify                                                             |   |              |
|--------------------------------------------------------------------------------|---|--------------|
| replace: eTUpdateDate                                                          | • | ldifdelta su |
| eTUpdateDate: 0000114023                                                       | • | 770 -        |
| -                                                                              | • | 278 8        |
| replace: eTUpdateTime                                                          | • | 267 e        |
| eTUpdateTime: 0006979700                                                       | • | Produced:    |
| -                                                                              | ٠ | 0 ad         |
|                                                                                |   |              |
| eTUpdateUserid: idmadmin                                                       | ٠ | 11 de        |
| -                                                                              | • | 1 m          |
| replace: eTUpdateUserName                                                      |   | ± 1110       |
| eTUpdateUserName: DO NOT REMOVE idmadmin                                       |   |              |
| -                                                                              |   |              |
| replace: modifyTimestamp                                                       |   |              |
| modifyTimestamp: 20140124012317.742Z                                           |   |              |
| -                                                                              |   |              |
| replace: userPassword                                                          |   |              |
| userPassword: {SSHA512}CkZfP43j2LRxwxv52M7ROWUFZGONY2DY8pggbizJpWyKFjEAuoazFaO |   |              |
| 6xQNUboVLcreGZR1ohejMM7kzjenF2T38CPo=                                          |   |              |
|                                                                                |   |              |

- Idifdelta summary:
- 278 entries in old file
- 267 entries in new file
- 0 add entry records
- 11 delete entry records
- 1 modify entry records

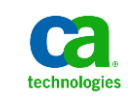

15

### Verification Example: Delta in IMPD INC DSA

- Idifdelta summary:
- 47 entries in old file
- 47 entries in new file
- Produced:
- 0 add entry records
- O delete entry records
- 0 modify entry records

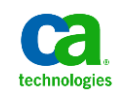

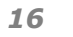

#### How to Use Connector Xpress to Update CCS Password

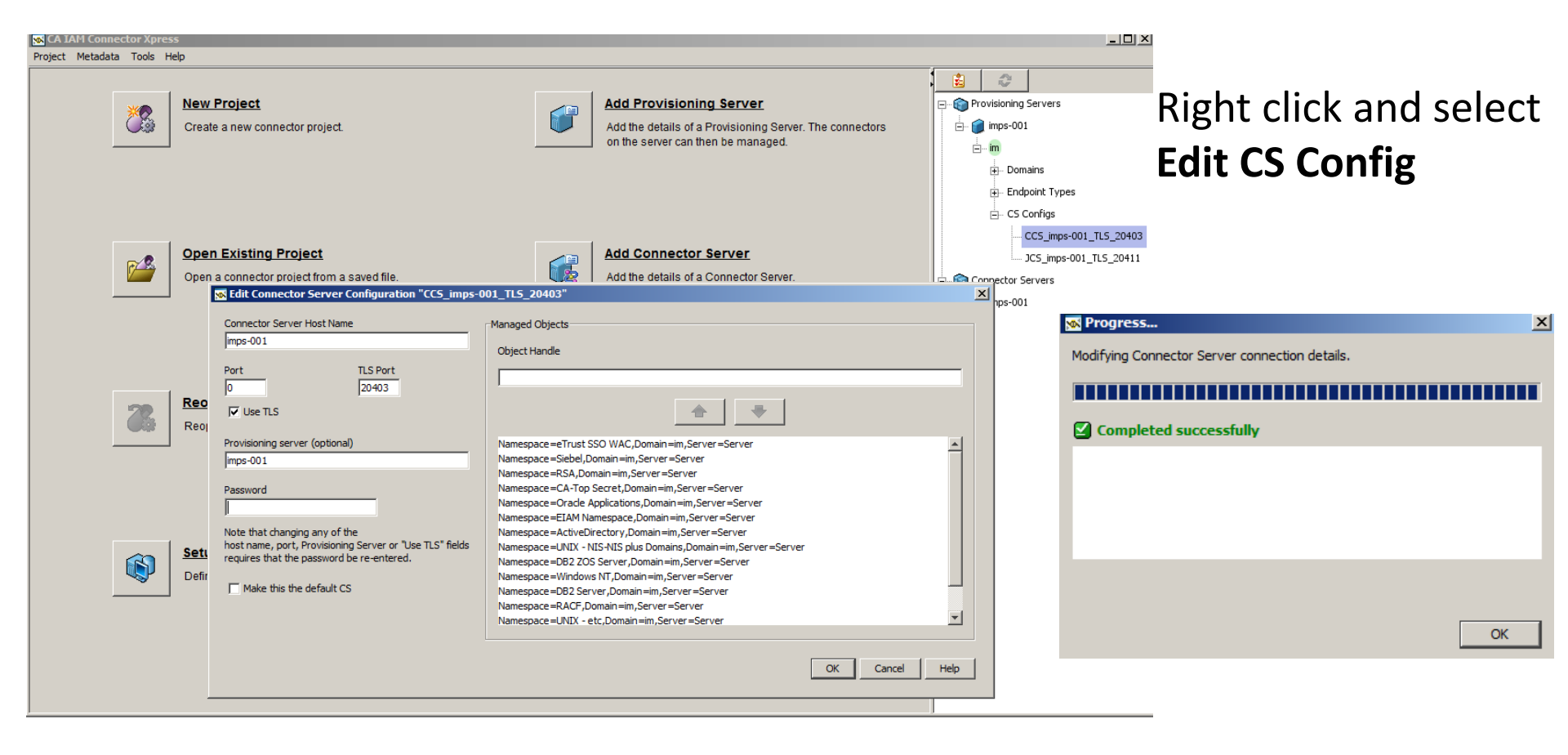

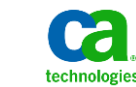

17

### Do not use this selection for CCS Pwd

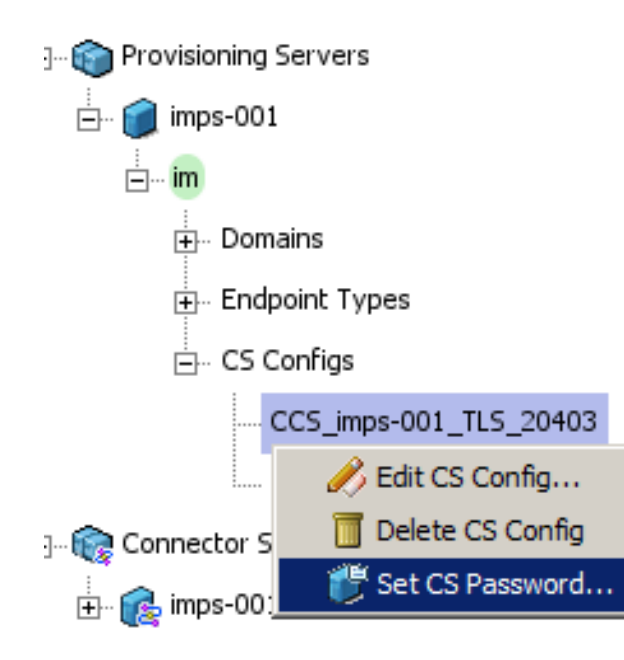

- Set CS Password Only works for JCS

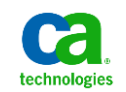

## Modify under CO DSA if pwd is different

ldifdelta -S IMPS-001-impd-co 20140123\_20113952\_IMPS-001-impd-co-sorted.ldif 20140123\_20360545\_IMPS-001-impd-co-sorted.ldif

dn: eTConfigParamName=Password,eTConfigParamFolderName=CCS\_imps-001\_TLS\_20403, eTConfigParamFolderName=Connector Servers,eTConfigParamContainerName=Parameters,eTConfigContainerName=Configur ation,eTNamespaceName=CommonObjects,dc=im, dc=etadb

changetype: modify

replace: eTConfigParamValue

eTConfigParamValue: {3DES}aKA8VIBCQX1d+L5VsSNIGe1IXmn4xVaw6QaQ2LoTIHX2WAmaZ3+z3g==

replace: modifyTimestamp

modifyTimestamp: 20140124023433.896Z

- Idifdelta summary:
  - 267 entries in old file
  - 267 entries in new file
- Produced:
  - 0 add entry records
  - 0 delete entry records
    - 1 modify entry records

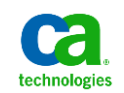

# Note: No changes under Main, CO or INC DSA if new password is same as current password

ldifdelta -S IMPS-001-impd-inc 20140123\_19132563\_IMPS-001-impd-inc-sorted.ldif 20140123\_20113952\_IMPS-001-impd-inc-sorted.ldif

Idifdelta summary:

47 entries in old file 47 entries in new file Produced:

0 add entry records0 delete entry records0 modify entry records

ldifdelta -S IMPS-001-impd-co 20140123\_19405742\_IMPS-001-impd-co-sorted.ldif 20140123\_20113952\_IMPS-001-impd-co-sorted.ldif

ldifdelta summary: 267 entries in old file 267 entries in new file Produced: 0 add entry records

0 delete entry records

0 modify entry records

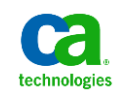

### IAMCS (JCS) Password: uid=admin,ou=system

- Three (3) ways:
  - ConnectorXpress
    - Integrated JCS: Acquire IMPS Server and select JCS; right click to reset password.
    - Standalone JCS: Acquire standalone JCS; right click to reset password.
  - IAMCS Web Console
    - Login with id: admin and current password; reset password in UI
  - Use Jxplorer to reset
    - Login with id: uid=admin,ou=system and current password; reset password in Jxplorer
    - https://supportcontent.ca.com/cadocs/0/CA%20Identity/Minder%2012%206%202-ENU/Bookshelf\_Files/HTML/idocs/index.htm?toc.htm?1795944.html?zoom\_highlight=Change%2Bthe%2BJava%2BCS%2BAdministration%2BStored%2BPassword
- If current password is unknown,
  - Update IAMCS configuration to allow anonymous connection, change token value from false to true, bounce the im\_jcs service, then use Jxplorer to set the password for this id: uid=admin,ou=system on port 20410 (wo ssl)/20411 (w ssl) ; reset token afterwards.
  - IM r12.6.3 JCS conf folder & file: Connector Server\jcs\conf\server\_osgi\_ad.xml
    - <property name="allowAnonymousAccess"><value>false</value></property>
    - Note: IM r12.5 will likely be a different filename but same token.

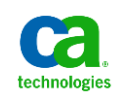

### **Change IAMCS Password with Connector Xpress**

| 🐼 CA IAM Connector Xpress              |                         |                                                                         |                                    |                                                                                                    |
|----------------------------------------|-------------------------|-------------------------------------------------------------------------|------------------------------------|----------------------------------------------------------------------------------------------------|
| Project Metadata Tools Help            |                         |                                                                         | ,                                  |                                                                                                    |
| New Project                            |                         | Add Provisioning Server                                                 |                                    | <br>□                                                                                                    |
| Create a new connector project.        |                         | Add the details of a Provisioning Serv                                  | er. The connectors                 | imps-001                                                                                                    |
|                                        |                         | _ on the server can then be managed.                                    |                                    | ⊡ im                                                                                                    |
|                                        |                         |                                                                         |                                    | ⊕ Endpoint Types                                                                                                    |
|                                        |                         |                                                                         |                                    | ⊡ CS Configs                                                                                                    |
| Open Existing Project                  |                         | Add Connector Server                                                    |                                    | CC5_imps-001_TL5_20403                                                                                                    |
| Open a connector project from a        | saved file.             | Add the details of a Connector Server                                   | :                                  | ⊡ Connector Se                                                                                                    |
|                                        |                         | 1                                                                       |                                    | imps-001     Toto CC Description     Toto CC Description                                                                                                    |
|                                        |                         |                                                                         |                                    | Set CS Password                                                                                                    |
|                                        |                         |                                                                         |                                    |                                                                                                    |
| Create a new connector proje           | ct.                     | Add the details of a Provisioning S<br>on the server can then be manage | erver. The connectors<br>d.        |                                                                                                    |
|                                        |                         |                                                                         |                                    |                                                                                                    |
|                                        |                         |                                                                         |                                    | Endpoint Types                                                                                                    |
|                                        |                         |                                                                         |                                    | CS Conrigs                                                                                                    |
| Open Existing Project                  |                         | Add Connector Server                                                    |                                    | JCS_imps-001_TLS_20411                                                                                                    |
| Open a connector project from          | n a saved file.         | Add the details of a Connector Ser                                      | ver.                               | Connector Servers                                                                                                    |
|                                        |                         |                                                                         | Sat Connector Convert              | the times the times the t |
| N Progress X                           | п                       |                                                                         | Ourrent password                   |                                                                                                    |
| Setting new Connector Server password. |                         |                                                                         |                                    |                                                                                                    |
| *****                                  |                         | Set Preferences                                                         | New password                       | ****                                                                                                    |
| Completed successfully                 | ct                      | Change the settings of Connector                                        | Verify password                    | ****                                                                                                    |
|                                        |                         |                                                                         |                                    | OK Cancel Help                                                                                                    |
|                                        |                         | The specified new                                                       | password is the same as c          | urrent one.                                                                                                    |
|                                        |                         | C The new                                                               | password value is identical to the | e current password value, proceed anyway ?                                                                                                    |
|                                        |                         | Help                                                                    | Yes                                | No                                                                                                    |
| ОК                                     | 1 to create connectors. | Review the Col                                                          |                                    |                                                                                                    |

### **Jxplorer Example to IAMCS 20410/20411**

| 🔆 Open LDAP/DSML Connection 🛛 🗶      |                                          |                                            |                                                 |
|--------------------------------------|------------------------------------------|--------------------------------------------|-------------------------------------------------|
| Host: localhost Port: 20410          |                                          |                                            |                                                 |
| Protocol: LDAP v3                    | \land JXplorer - iamcs_20410             |                                            |                                                 |
| Optional Values                      | <u>File Edit View Bookmark Search LD</u> | DIF Options <u>T</u> ools Secur <u>i</u> t | y <u>H</u> elp                                  |
| Base DN:                             | d d a k b b c                            |                                            | Cn V = V Quick Search                           |
| Read Only:                           |                                          |                                            |                                                 |
|                                      | Explore Results Carbona                  | HTML View Table E                          | Editor                                          |
| Security                             | World                                    | attribute type                             | value                                           |
| Level: User + Password               | ⊡… 🤐 system                              | cn                                         | system administrator                            |
| User DN: uid=admin,ou=system         |                                          | objectClass                                | top                                             |
| Password: ********                   |                                          | objectClass                                | person                                          |
|                                      |                                          | objectClass                                | organizationalPerson                            |
| Use a Template                       |                                          | objectClass                                | InetOrgPerson                                   |
| Save iamcs_20410   Delete Default    |                                          | sn<br>maataTimaatama                       | administrator                                   |
|                                      |                                          | createrimestamp                            | 0.0.2342 10200300 100 1 1-admin 2 5 4 11-system |
| OK Cancel Help                       |                                          | displayName                                | Directory Superviser                            |
|                                      |                                          | uispiayrvane                               | admin                                           |
|                                      |                                          | userPassword                               | (non string data)                               |
| A Open LDAP/DSML Connection          | T I                                      | audio                                      |                                                 |
|                                      |                                          | businessCategory                           |                                                 |
| Host: localhost Port: 20411          |                                          |                                            |                                                 |
| Protocol: LDAP v3                    |                                          | Cubmit                                     | Deast Change Class Descertion                   |
| Optional Values                      |                                          | Submit                                     | Properues                                       |
|                                      | uid=admin,ou=system: (0)                 |                                            |                                                 |
| Base DN:                             |                                          |                                            |                                                 |
| Read Only:                           |                                          |                                            |                                                 |
| Security                             |                                          |                                            |                                                 |
|                                      |                                          |                                            |                                                 |
| Level: SSL + User + Password         |                                          |                                            |                                                 |
| User DN: cn=root,dc=etasa            |                                          |                                            |                                                 |
| Password: *******                    |                                          |                                            |                                                 |
| Line a Tamalata                      |                                          |                                            |                                                 |
| Use a remplate                       |                                          |                                            |                                                 |
| Save immos_20411_root Delete Default |                                          |                                            |                                                 |
| OK Cancel Help                       |                                          |                                            |                                                 |

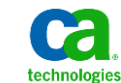

### IAMCS Anonymous Connection via Jxplorer Set anonymous connection in IAMCS configuration files to use

| 🖄 Couldn't Connect: Try Again                                                                                                    | X                                                                 |                           |                                                                                                    |                                                                                                    |                                                                                                    |                                                                                                    |                                                        |   |
|----------------------------------------------------------------------------------------------------|-------------------------------------------------------------------|---------------------------|----------------------------------------------------------------------------------------------------|----------------------------------------------------------------------------------------------------|----------------------------------------------------------------------------------------------------|----------------------------------------------------------------------------------------------------|--------------------------------------------------------|---|
|                                                                                                    |                                                                   | Program                   | s\CA\Identity Manager\(                                                                                                    | Connector Server\jcs\conf                                                                                                    |                                                                                                    |                                                                                                    |                                                        | × |
| Host: localhost                                                                                                    | Port: 20410                                                       | )- <b>I</b>               | 🔹 🕶 Programs 👻 CA 👻 Iden                                                                                                    | tity Manager 👻 Connector Server                                                                                                    | • jcs • conf •                                                                                                    | 👻 🐼 Searc                                                                                                    | th conf                                                | P |
| Protocol: LDAP v3                                                                                                    |                                                                   |                           | <b>A a b</b>                                                                                                    | 611                                                                                                    |                                                                                                    |                                                                                                    |                                                        |   |
| Optional Values                                                                                                    |                                                                   | nize 🔻                    | ⊖ Open ▼ Burn Ne                                                                                                    | w folder                                                                                                    |                                                                                                    |                                                                                                    |                                                        | 2 |
| Base DN:                                                                                                    |                                                                   | Favorites                 | · –                                                                                                    | Name                                                                                                    | Date modified 👻                                                                                                    | Туре                                                                                                    | Size                                                   | H |
|                                                                                                    | Read Only: 🔲                                                      | Desktop                   | P                                                                                                    | 😰 server_osgi_ad.xml                                                                                                    | 4/3/2014 10:15 AM                                                                                                    | XML Document                                                                                                    | 20 KB                                                  |   |
| Convit-                                                                                                    |                                                                   | Downlo                    | bads                                                                                                    | server_osgi_jcs.xml                                                                                                    | 3/14/2014 7:20 PM                                                                                                    | XML Document                                                                                                    | 62 KB                                                  |   |
| Security                                                                                                    | _                                                                 | Recent                    | Places                                                                                                    | server_osgi_shared.xml                                                                                                    | 3/14/2014 7:20 PM                                                                                                    | XML Document                                                                                                    | 8 KB                                                   |   |
| Level: Anonymous                                                                                                    | <u> </u>                                                          | Libraries                 |                                                                                                    | ssl.keystore                                                                                                    | 3/14/2014 7:20 PM                                                                                                    | KEYSTORE File                                                                                                    | 82 KB                                                  |   |
| User DN: uid=admin,ou=system                                                                                                    |                                                                   | Docume                    | ents                                                                                                    | server_osgi_common.xml                                                                                                    | 3/14/2014 7:19 PM                                                                                                    | XML Document                                                                                                    | 8 KB                                                   |   |
| Password:                                                                                                    |                                                                   | Music                     | <b>_</b>                                                                                                    | server_osgi_ad - Copy.xml                                                                                                    | 3/14/2014 7:19 PM                                                                                                    | XML Document                                                                                                    | 20 KB                                                  | - |
| Use a Template Save iamcs_20410  OK Cancel Help                                                                                                    | Default                                                           |                           | erver_osgi_ad.xml Date mo<br>ML Document                                                                                                    | dified: 4/3/2014 10:15 AM<br>Size: 19.8 KB<br>mand Prompt                                                                                                    | Date created: 3/14/2014 7:                                                                                                    | 19 PM                                                                                                    | -0                                                     | × |
| Error Encountered                                                                                                    |                                                                   | pion.                     | E:\Programs\CA\Id<br>Active Connection                                                                                                    | dentity Manager\Prov                                                                                                    | isioning Server\                                                                                                    | .bin>netstat -a                                                                                                    | in ¦ more                                              | - |
| Request operation.<br>error details<br>javax.naming.NoPermissionException: [LDAP:<br>error code 50 - code 50<br>(INSUFFICIENT_ACCESS_RIGHTS): failed on search<br>operation: : Anonymous access disabled.];<br>remaining name ''<br>Print Stack OK | n: [LDAP: e<br>iled on sea<br>o partition<br>nism.<br>uthenticato | rror<br>rch<br>s if<br>rs | Proto         Local Ad           TCP         0.0.0.0           TCP         0.0.0.0 | Idress         Fore           1135         0.0.           145         0.0.           1882         0.0.           20080         0.0.           20410         0.0.           220411         0.0.           22002         0.0.           22002         0.0.           22002         0.0.           22002         0.0.           22002         0.0.           22002         0.0.           247001         0.0.           449153         0.0. | ign Address<br>0.0:0<br>0.0:0<br>0.0:0<br>0.0:0<br>0.0:0<br>0.0:0<br>0.0:0<br>0.0:0<br>0.0:0<br>0.0:0<br>0.0:0<br>0.0:0<br>0.0:0<br>0.0:0<br>0.0:0 | State<br>LISTENING<br>LISTENING<br>LISTENING<br>LISTENING<br>LISTENING<br>LISTENING<br>LISTENING<br>LISTENING<br>LISTENING<br>LISTENING<br>LISTENING<br>LISTENING<br>LISTENING | net stop im_jcs<br>net stop im_ccs<br>net start im_ccs |   |

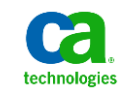

### **IM\_CCS Service Account Password**

| 🔆 Open LDAP/DSML Connection                                                                                                    |                                             |                                                                                                    |                                                                                                    |  |  |  |  |
|----------------------------------------------------------------------------------------------------|---------------------------------------------|----------------------------------------------------------------------------------------------------|----------------------------------------------------------------------------------------------------|--|--|--|--|
| Host: rrimps001 Port: 20403                                                                                                    | JXplorer - im_ccs_20403_root                | NE Options Table Security Help                                                                                                    |                                                                                                    |  |  |  |  |
| Puturk IDADUG -                                                                                                    |                                             | Dre Options Tools Security Help                                                                                                    |                                                                                                    |  |  |  |  |
| Protocol: LDAP V3                                                                                                    | N N 🖨 👗 🖻 🛍 🛍                               | 🔳 🗙 🗅 📼 🚸 🔍 🗠                                                                                                    | V = V Quick Search                                                                                                    |  |  |  |  |
| Optional Values                                                                                                    | Explore                                     | HTML View Table Editor                                                                                                    |                                                                                                    |  |  |  |  |
| Base DN:                                                                                                    | World                                       | attribute type                                                                                                    | value                                                                                                    |  |  |  |  |
| Read Only:                                                                                                    | etasa                                       | eTConfigParamName                                                                                                    | Installed Connectors                                                                                                    |  |  |  |  |
|                                                                                                    | Configuration                               | eTConfigParamValue                                                                                                    | Access Control                                                                                                    |  |  |  |  |
| Security lands and a second second se | Installed Connectors                        | eTConfigParamValue                                                                                                    | CA-ACF2                                                                                                    |  |  |  |  |
| Level: SSL + User + Password                                                                                                    |                                             | eTConfigParamValue                                                                                                    | ActiveDirectory                                                                                                    |  |  |  |  |
| User DN: cn=root,dc=etasa                                                                                                    |                                             | eTConfigParamValue                                                                                                    | DB2 Server                                                                                                    |  |  |  |  |
| Password: *******                                                                                                    |                                             | eTConfigParamValue                                                                                                    | DB2 ZOS Server                                                                                                    |  |  |  |  |
|                                                                                                    |                                             | eTConfigParamValue                                                                                                    | EIAM Namespace                                                                                                    |  |  |  |  |
| Use a Template                                                                                                    |                                             | eTConfigParamValue                                                                                                    | UNIX - etc                                                                                                    |  |  |  |  |
| Save im_ccs_20403_root   Delete Default                                                                                                    |                                             | eTConfigParamValue                                                                                                    | Oracle Applications                                                                                                    |  |  |  |  |
|                                                                                                    |                                             | eTConfigParamValue                                                                                                    | KRB Namespace                                                                                                    |  |  |  |  |
| OK Cancel Help                                                                                                    |                                             | eTConfigParamValue                                                                                                    | Lotus Domino Server                                                                                                    |  |  |  |  |
|                                                                                                    |                                             |                                                                                                    |                                                                                                    |  |  |  |  |
|                                                                                                    |                                             |                                                                                                    |                                                                                                    |  |  |  |  |
|                                                                                                    |                                             | SubmitReset                                                                                                    | Change Class Properties                                                                                                    |  |  |  |  |
|                                                                                                    | eTConfigParamName=Installed Connectors      | s,eTConfigContainerName=Configuration,dc=etasa                                                                                                    | : (0)                                                                                                    |  |  |  |  |
| 🖨 Process Monitor - Sysinternals: www.sysinternals.com                                                                                                    |                                             |                                                                                                    | ×                                                                                                    |  |  |  |  |
| <u>File Edit Ev</u> ent Filter <u>T</u> ools <u>O</u> ptions <u>H</u> elp                                                                                                    |                                             |                                                                                                    |                                                                                                    |  |  |  |  |
| 😂 🖬   💸 🕸 🖾   💝 🔺 🚳   🗉   🛤 📕   🎎 🔜 🍣                                                                                                    | <u>A.</u>                                   |                                                                                                    |                                                                                                    |  |  |  |  |
| Time Process Name PID Operation Path                                                                                                    |                                             |                                                                                                    |                                                                                                    |  |  |  |  |
| 1:02:4 🖬 im_ccs.exe 1672 💐 RegQueryValue HKLM\SOFTWARE\Wow6432Node\ComputerAssociates\Identity Manager\Provisioning Server\Domains\im\eTPasswordSA                                                                                                    |                                             |                                                                                                    |                                                                                                    |  |  |  |  |
| 1:02:4 Imm_ccs.exe 1672 RegQueryValue HKLM\SOFTWARE\Wow6432Node\ComputerAssociates\Identity Manager\Provisioning Server\Domains\im\e TPasswordSA                                                                                                    |                                             |                                                                                                    |                                                                                                    |  |  |  |  |
| 1:02:4 m_ccs.exe 1672 RegQueryValue HKLM\SOFTWARE\Wow6432Node\ComputerAssociates\Identity Manager\Provisioning Server\Domains\im\eTPasswordSA                                                                                                    |                                             |                                                                                                    |                                                                                                    |  |  |  |  |
| 1:02:4 Imm_ccs.exe 1672 RegCloseKey HKLM\SOFTWARE\Wow643                                                                                                    | 2Node\ComputerAssociates\Identity Manager\P | rovisioning Server\Domains\im                                                                                                    |                                                                                                    |  |  |  |  |
| 1:02:4 ≦javaw.exe 2352 ≩TCP Receive c0a8:5c8b::3831:271a:80fa:fff                                                                                                    | f:49192 -> mmps001.m.dom:20403              | Date: 4/3/2014 1:02:47 PM<br>Thread: 3520                                                                                                    |                                                                                                    |  |  |  |  |
| 1:02:4 Savaw.exe 2352 TCP Receive c0a8:5c8b::3831:271a:80fa:fff                                                                                                    | f:49192 -> mmps001.m.dom:20403              | Class: Registry<br>Operation: RegQueryValue<br>Result: SUCESS                                                                                                    |                                                                                                    |  |  |  |  |
| 1:02:4 Aiavaw eve 2352 ATCP Receive c0a8:5c8h::3831:271a:80faff                                                                                                    | f-49192 -> mimos001 m dom-20403             | Path: HRJMSDFTWAREWo<br>Duration: 0.000094                                                                                                    | 45432Hode Computer Associates (Identity: Manager IProvisioning: Server (Domains (m)eTPasswordSA                                   |  |  |  |  |
| Showing 1 466 of 71 596 events (2 0%) Backed by virtual memory                                                                                                    |                                             | Type:<br>Length:<br>Data                                                                                                    | REG 52<br>742<br>CERCIDE: Aut on Thy Chak-wheel Environ Efforts 2 and way there Start Start Start and which all DOM: IVEE History |  |  |  |  |
|                                                                                                    |                                             |                                                                                                    |                                                                                                    |  |  |  |  |
|                                                                                                    |                                             |                                                                                                    |                                                                                                    |  |  |  |  |
|                                                                                                    |                                             |                                                                                                    |                                                                                                    |  |  |  |  |
|                                                                                                    |                                             |                                                                                                    |                                                                                                    |  |  |  |  |
|                                                                                                    |                                             |                                                                                                    | <b>1</b>                                                                                                    |  |  |  |  |
|                                                                                                    |                                             | Image: A set of the set of the set of t | Capy Al Cose                                                                                                    |  |  |  |  |

Force a Secure Channel Session Between a Member and a Specific Domain Controller

Members often establish secure channel sessions with non-local domain controllers. To force a secure channel session between a member and a specific domain controller by using the /server parameter with the reset operation, type the following at the command prompt:

netdom reset /d:devgroup.example.com mywksta /Server:mylocalbdc

#### Ref: <u>http://technet.microsoft.com/en-us/library/cc776879(d=printer,v=ws.10).aspx</u>

Useful for testing the CA IM AD Reverse Sync Agent process.

Step 01: At the user's workstation; open command line window and execute set

Step 02: Record the current LOGONSERVER value.

Step 03: Execute the above command, netdom, with the correct AD domain information & selected DC Server for testing

Step 04: Exercise Use-Case for Self-Service Password Change,

e.g. Cntl-Alt-Del to access "Change a Password" task on MS Window Secure Logon Screen

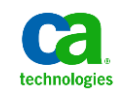